## Quick Guide: CMHA Workflow 2

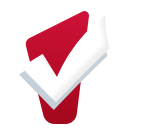

| Coordinated Entry Enrollment                                                                                                    | Crisis Assessment &<br>Queue Referral                                                                                                    | Unit Queue                                                                                                    |
|----------------------------------------------------------------------------------------------------|----------------------------------------------------------------------------------------------------|----------------------------------------------------------------------------------------------------|
| <ol> <li>Complete when the shelter is at full capacity</li> <li>Go to client file</li> <li>Click <i>Programs</i></li> <li>Click drop down next to <i>Coordinated Entry</i></li> </ol>                                                                                                    | <ol> <li>After completion of CE Enrollment, you will be directed to the Assessment Tab.</li> <li>Complete the Crisis Assessment</li> </ol>                                                                                                    | <ol> <li>When shelter is at capacity, refer a client to your program under the Unit Queue</li> <li>Filter the queue by agency and/or program</li> </ol>                                                                                                    |
| Trends from<br>Trends from<br>Trend | Accente to the second second s | <ul> <li>A click Eligibility</li> <li>In the second part of the second part of th</li></ul> |
| <ol> <li>Click <i>Enroll</i> and complete the program<br/>enrollment screen.</li> <li>Save and Close</li> </ol>                                                                                                    | Crisia Assess Score Summary       3         Martine or Front       1    Crisia Assess PRE-SCREEN TOTAL 4      Crisia Assess PRE-SCREEN TOTAL 4                                                                                                    | REFERENCE       Clear     Alls Hallow       Menned Indi     Bud 10       Referend Wargman     St. Viceore (Dold A Testing Sink)       Referend Dash     Dul Viceore (Dold A Testing Sink)       Referend Dash     Dul Viceore (Dold A Testing Sink)       Referend Dash     Dul Viceore (Dold A Testing Sink)       Referend Dash     Dul Viceore (Dold A Testing Sink)       Referend Dash     Dul Viceore (Dold A Testing Sink)       Referend Dash     Dul Viceore (Dold A Testing Sink)       Referend Dash     Dul Viceore (Dold A Testing Sink)       Referend Dash     Dul Viceore (Dold A Testing Sink)       Referend Dash     Dul Viceore (Dold A Testing Sink)       Referend Dash     Dul Viceore (Dold A Testing Sink)       Referend Dash     Dul Viceore (Dold A Testing Sink)       Referend Dash     Dul Viceore (Dold A Testing Sink)       Quadhed     Bassigned       Cleas Margen     Seriet       Referend Dash     Dul Viceore       Referend Dash     Purcline                                                                                                    |

| Processing Referrals                                        | Unit Transfers                                                                                                    | Exits                                                                                                    |
|-------------------------------------------------------------|----------------------------------------------------------------------------------------------------|----------------------------------------------------------------------------------------------------|
| <text><list-item><list-item></list-item></list-item></text> | Clients may need to move to another unit due to reasonable accommodations, unit repairs, etc. Follow these steps to transfer a client to another unit.<br>1. Go to the <i>Units Tab</i> .<br>2. Click edit next to the current unit.<br>Errollment History Assessments Notes Files Units<br>Pag River, Big Sky Apartments<br>Big River, Big Sky Apartments<br>Edit<br>3. Add an End Date to the Current Unit.<br>Excount etc.<br>4. Assign the Client to a New Unit. | <ul> <li>Exit are made when a client is no longer receiving services.</li> <li>1. Click on <i>Programs tab</i></li> <li>2. Click on <i>Exit</i></li> <li>3. Complete Exit Information <ul> <li>Exit Destination</li> <li>Complete Exit for all household members</li> </ul> </li> <li>The service of the service of the serv</li></ul> |
|                                                             |                                                                                                    |                                                                                                    |